# 2018 How to register and install LAUNCH ICARSCAN software?

2018 New Version ICARSCAN is available now! Here's the instruction on how to install ICARSCAN software.

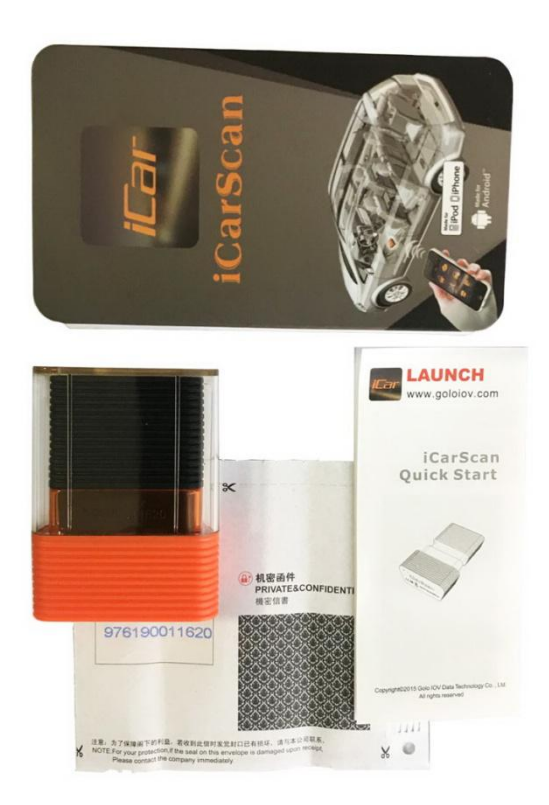

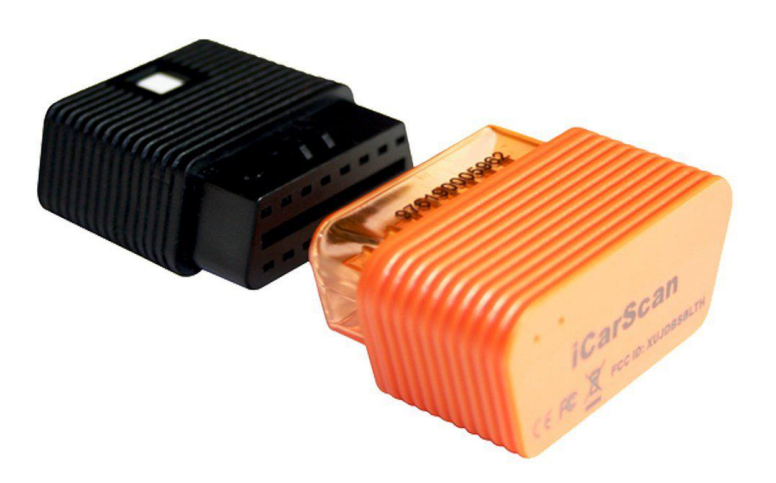

## Step 1 : Scan the QR code behind the ICARSCAN package and download the "EZDIAG" APP

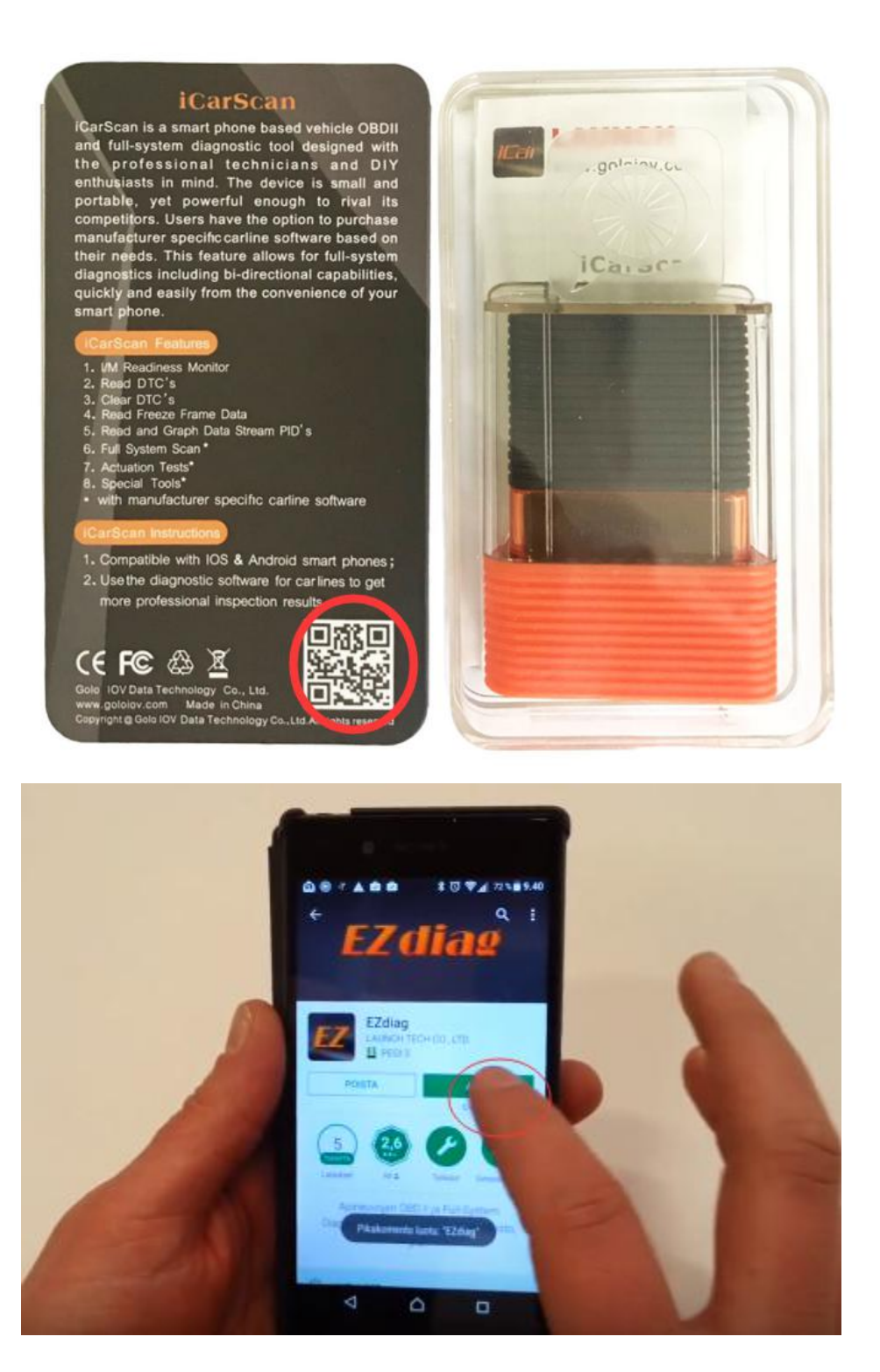

Step 2: Go to the "EZ diag" APP , check " Mine" to register your ICARSCAN account

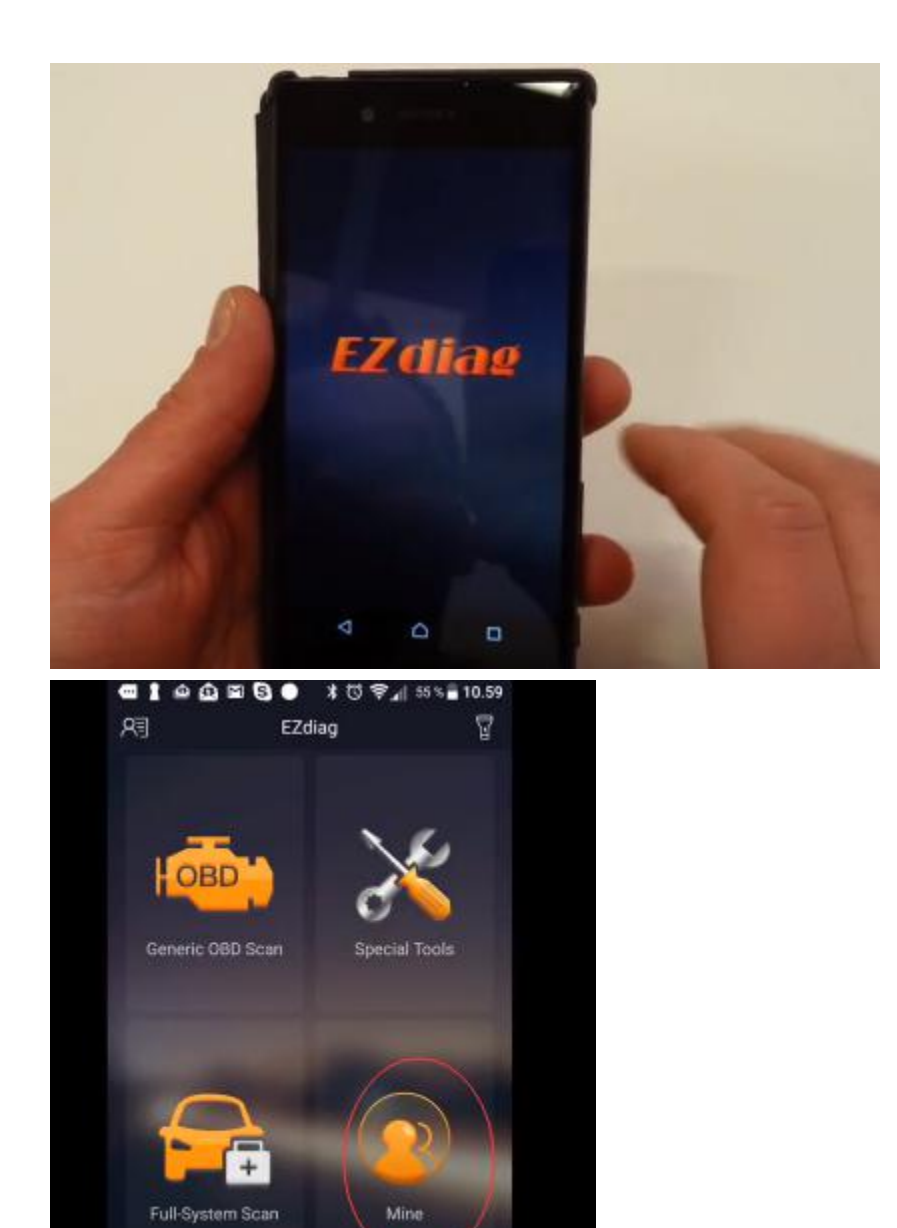

1) Enter your email address

| 9        | 1 4   | ۵<br>۵ |               | 8      | )     | * 0   | \$,   | i 55 1 | s 🗐 1 | 0.59 |
|----------|-------|--------|---------------|--------|-------|-------|-------|--------|-------|------|
|          | Er    | nter   | Yo            | our    | Em    | ail   | Ado   | dres   | ss    |      |
|          | 81    |        |               |        |       |       |       |        |       |      |
| Ti<br>th | ie em | all w  | nil be<br>rd. | neer   | ded t | orlog | in er | reme   | eving |      |
|          | teen  | nu     |               | malluk | ikaIv | e.com | - 10  | nto@el | Limai | com  |
| q        | w     | е      | r             | t      | у     | u     | i     | 0      | р     | å    |
| а        | s     | d      | f             | g      | h     | j     | k     | I.     | ö     | ä    |
| Û        |       | z      | x             | с      | v     | b     | n     | m      | K     | ×    |
| 120      |       |        | 0             |        |       |       | L     | 7      | Valm  | 118. |

#### 2) Choose your region

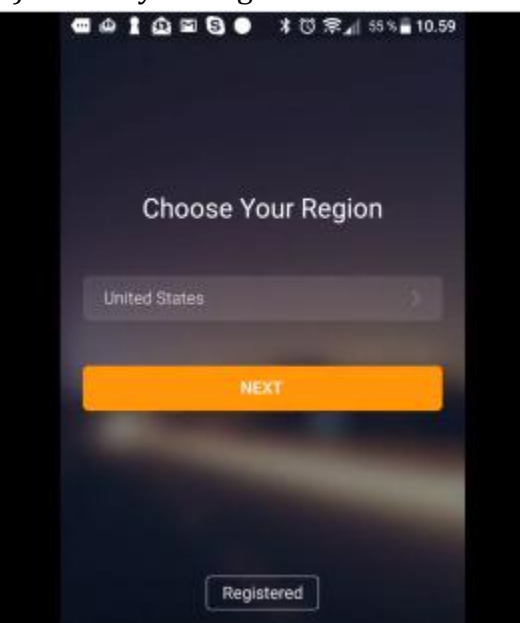

3) Set password

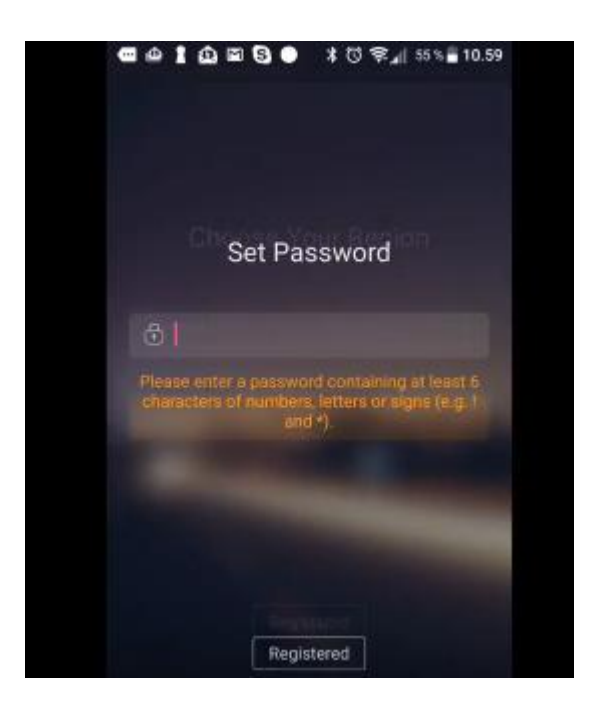

Step 3: Activate the EZdiag device. Enter the serial number and Verification Code. Check " Activate Box".

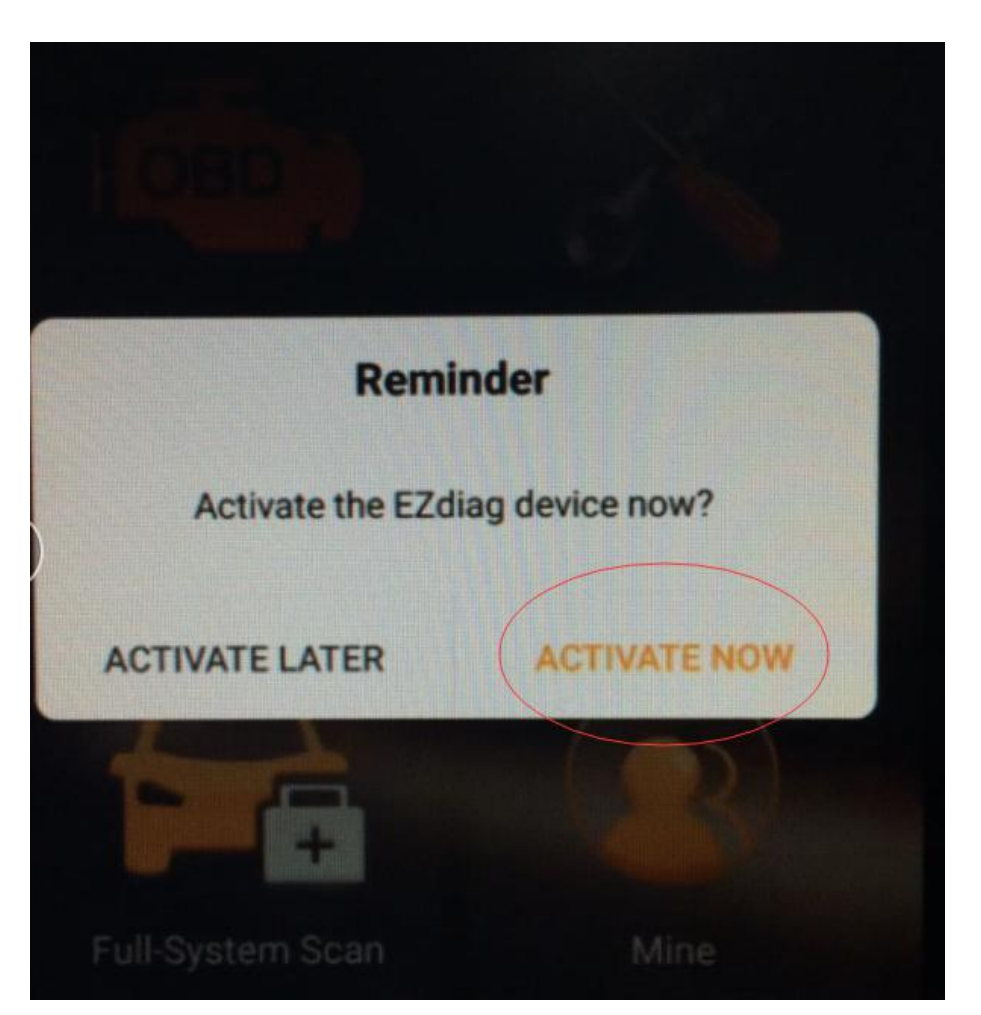

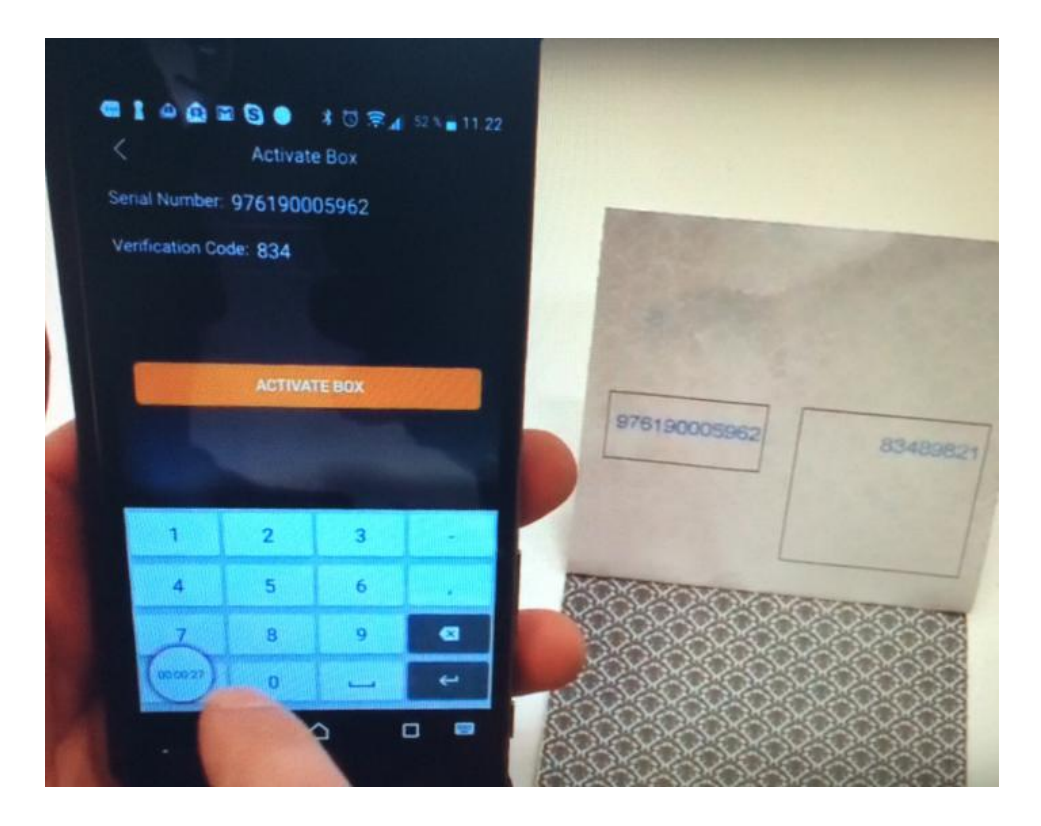

Step 4: Software Selection. You can choice any 10 diagnostic software or special functions. Please pay attention that you have to select 10 software in 1 time.

| ■1●0 ■ 3● ≭0                                                                                                    | ≈⊿ 52% 11.22                                          |
|----------------------------------------------------------------------------------------------------|-------------------------------------------------------|
| Software Selection                                                                                                    | $\otimes$                                             |
| You can choose any 8 diagnostic sof<br>download directly. Please carefully of<br>models and tools, which will not be al<br>selected. | tware and<br>heck your selected<br>ble to change once |
| RESETGEAR                                                                                                    |                                                       |
| RESETIMMO                                                                                                    |                                                       |
| RESETINJEC                                                                                                    |                                                       |
| RESETOIL                                                                                                    |                                                       |
| RESETSAS                                                                                                    |                                                       |
| RESETTPMS                                                                                                    |                                                       |
| Software (0/5)                                                                                                    |                                                       |
| ABARTH                                                                                                    |                                                       |
| CONFIRM                                                                                                    |                                                       |

Here is the **<u>ICARSCAN</u>** support vehicle list and Special function List:

1. Car Software Brand List: America car List: USAFORD, Chrysler, GM.

#### **European Car List:**

ABARTH, BENTLEY, BENZ, BMW, BUGATTI, CITROEN, FERRARI, FIAT, JAGUAR, LANCIA, LANDROVER, MASERATI, MAYBACH, MINI, OPEL, PEUGEOT, PORSCHE, RENAULT, ROLLSROYC, ROMEO, ROVER, SAAB, SEAT, SKODA, SMART, SPRINTER, VOLVO, VW, AUDI

#### Asia Car List:

ACURA, DAEWOO, DAIHATSU, HOLDEN, HONDA, HYUNDAI, INFINITI, JPISUZU, KIA, LEXU, LUXGEN, MAZDA, MITSUBISHI, NISSAN, PROTON, SSANGYONG, SUBARU, SUZUKI, TOYOTA

#### China Car List:

QIRUI\_TY, FLYER, HAOQING, CHANGCHENG, TRUMPCHI

### Car Software List:

| MAZDA     | CHANGCHENG    | VW         |  |  |
|-----------|---------------|------------|--|--|
| HONDA     | SAAB          | ΤΟΥΟΤΑ     |  |  |
| BMW       | PEUGEOT       | PORSCHE    |  |  |
| DAIHATSU  | FLYER         | Maybach    |  |  |
| SUBARU    | ROMEO         | FERRARI    |  |  |
| SMART     | BENZ          | CITROEN    |  |  |
| QIRUI_TY  | JAGUAR        | MITSUBISHI |  |  |
| GeeLy     | LANCIA        | PROTON     |  |  |
| SUZUKI    | SSANGYONG     | LUXGEN     |  |  |
| LANDROVER | DAEWOO        | SPRINTER   |  |  |
| FIAT      | Bentley       | MASERATI   |  |  |
| MINI      | Bugatti       | CHRYSLER   |  |  |
| HYUNDAI   | TRUMPCHI      | VOLVO      |  |  |
| OPEL      | ISUZU (Japan) | KIA        |  |  |
| LEXUS     | Rolls Royce   | INFINITI   |  |  |
| HOLDEN    | GM            | ABARTH     |  |  |
| NISSAN    | RENAULT       | ROVER      |  |  |
| SEAT      | SKODA         | ACURA      |  |  |
| AUDI      | USA FORD      |            |  |  |

#### 2.Special function Software Brand List:

RESET SAS, RESET BMS, RESET BLEED, RESET BRAKE, RESET DPF, RESET ETS, RESET GEAR, RESET IMMO, RESET INJEC, RESET OIL, RESET TPMS

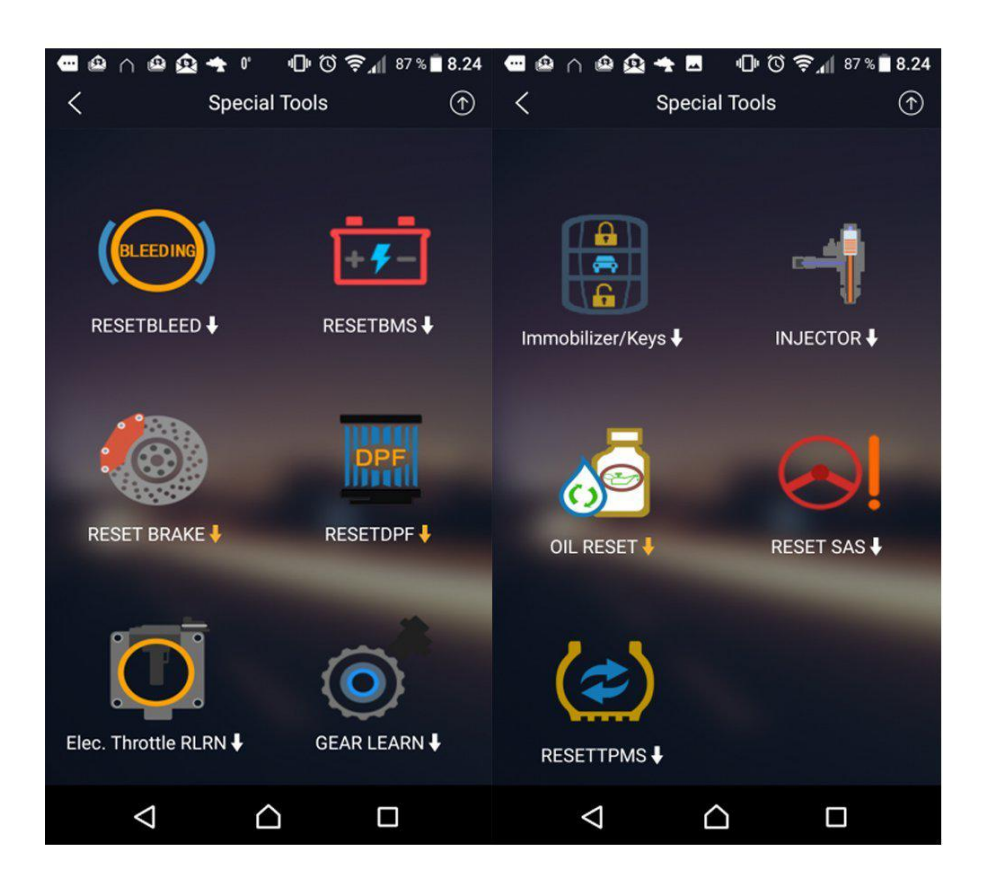

Step 5 : Select and Download the software directly.

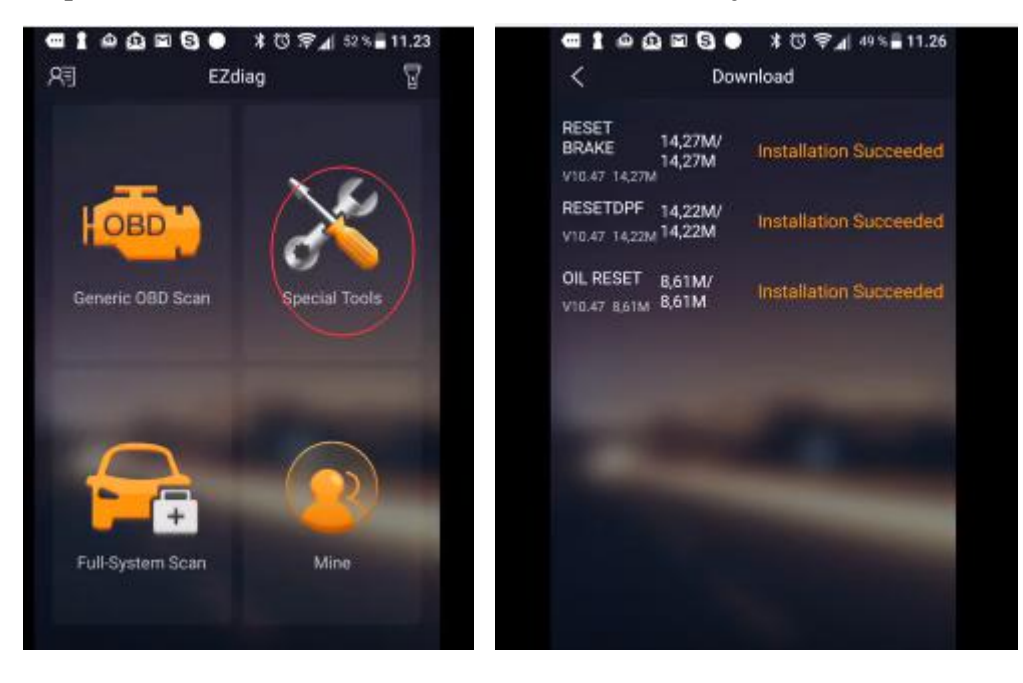

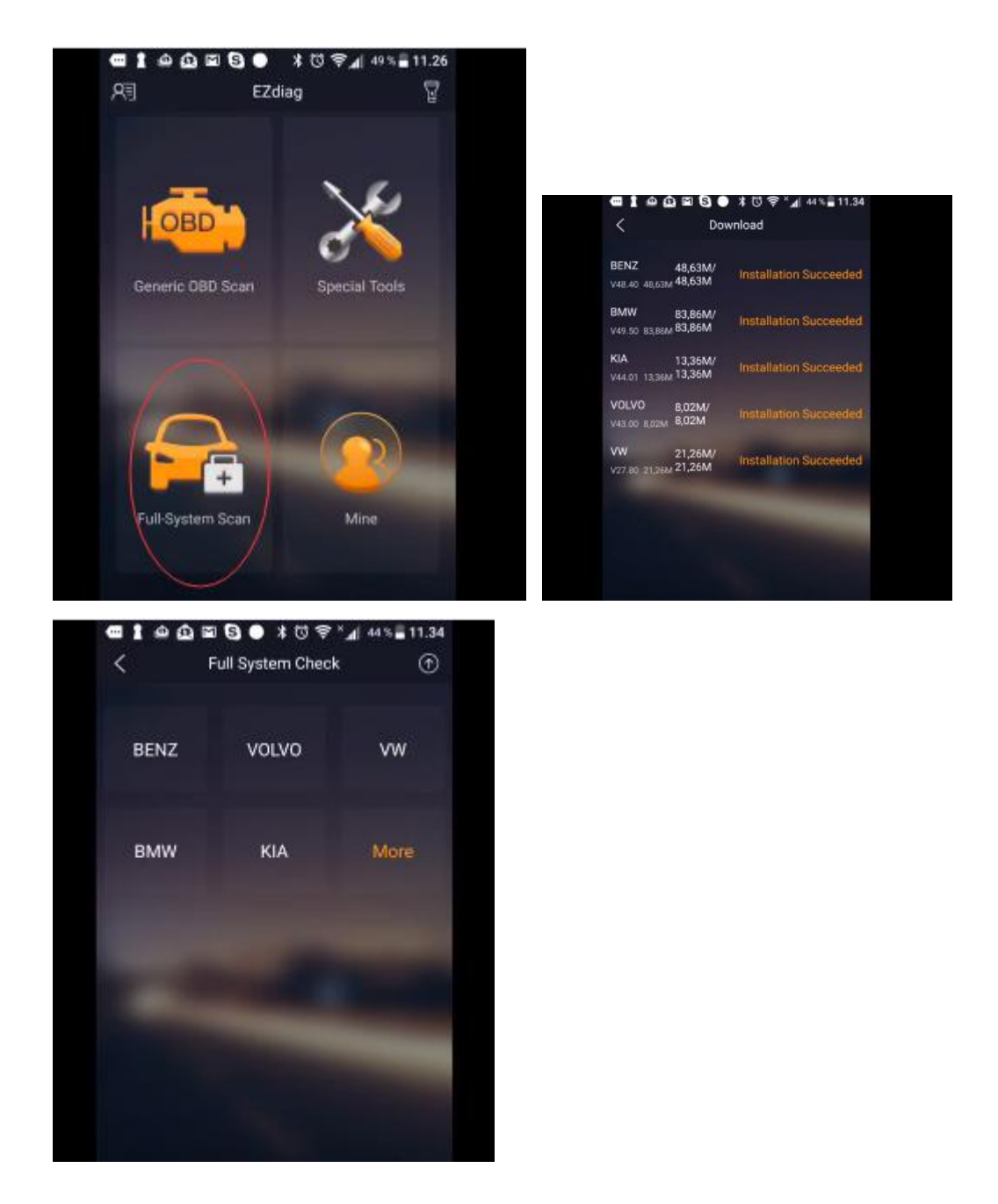

Step 6: You had been successful to register and download the software for your LAUNCH ICARSCAN. Now you can test your car directly!

If you have problem to register or login in your account, please contact our sales via email < sales@obd2tool.com >